Artigo <u>Yuri Marx</u> · Mar. 3, 2022 5min de leitura

# Migração de Dados - Parte I: do Postgres para o IRIS

Às vezes é necessário transferir ou migrar dados e esquemas de dados do Postgres para o IRIS. Atualmente, existem algumas opções para fazer isso, mas as duas opções mais populares são usando DBeaver (<u>https://openexchange.intersystems.com/package/DBeaver</u>) ou SQLGateway. A primeira será demonstrada neste artigo e a segunda é apresentada em um excelente artigo de Robert Cemper, DB Migration using SQLgateway (<u>https://community.intersystems.com/post/db-migration-using-sqlgateway</u>), veja neste artigo como realizar essa migração usando o DBeaver:

### Amostra de dados para demonstrar a migração

No Github é possível baixar o projeto docker compose para construir e rodar os 2 bancos de dados:

- Banco de origem: Banco de dados de Exemplo em uma instância Docker com PostgreSQL.
- Banco de destino: Instância Docker com o InterSystems IRIS data platform pronto para receber os dados da migração.

Para obter a amostra e executá-la, siga estas etapas:

- 1. Acesse https://github.com/yurimarx/migration-pg-iris e clique em Download para acessar o repositório git.
- 2. Clone o projeto: git clone <u>https://github.com/yurimarx/migration-pg-iris.git</u>.
- 3. Vá para a pasta do projeto migration-pg-iris.
- 4. Faça o build: docker-compose build.
- 5. Execute os contêineres: docker-compose up -d.
- 6. Veja em sua área de trabalho docker com as instâncias estão ok:

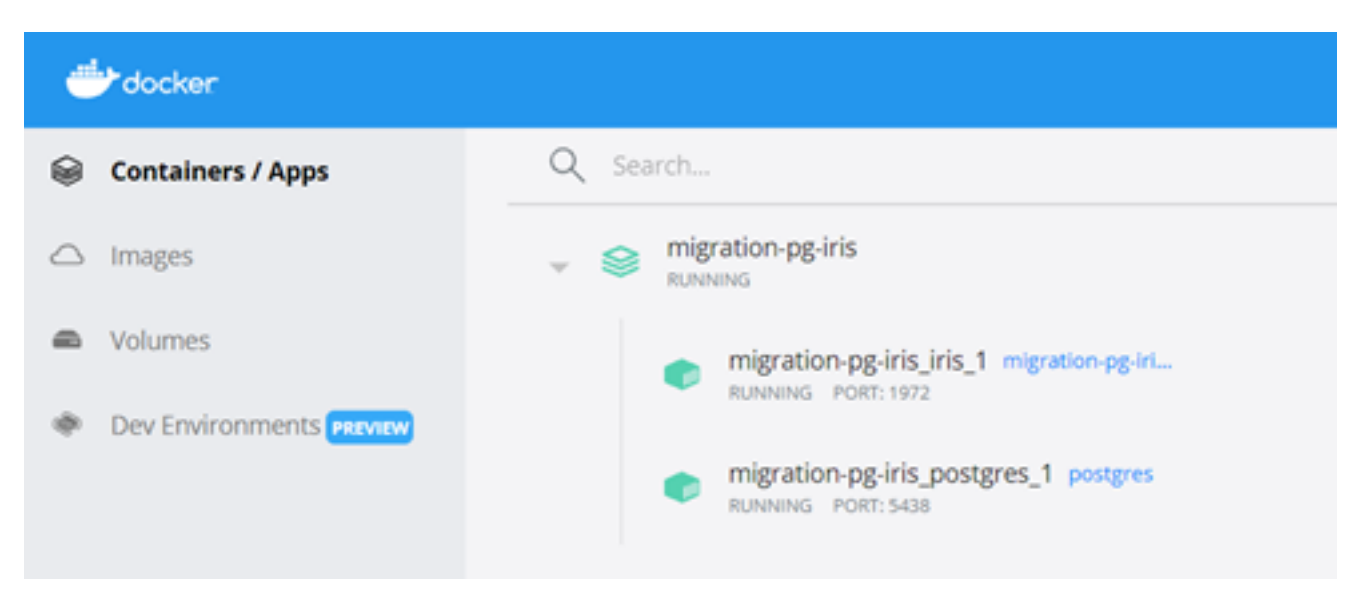

Sobre os dados a serem migrados

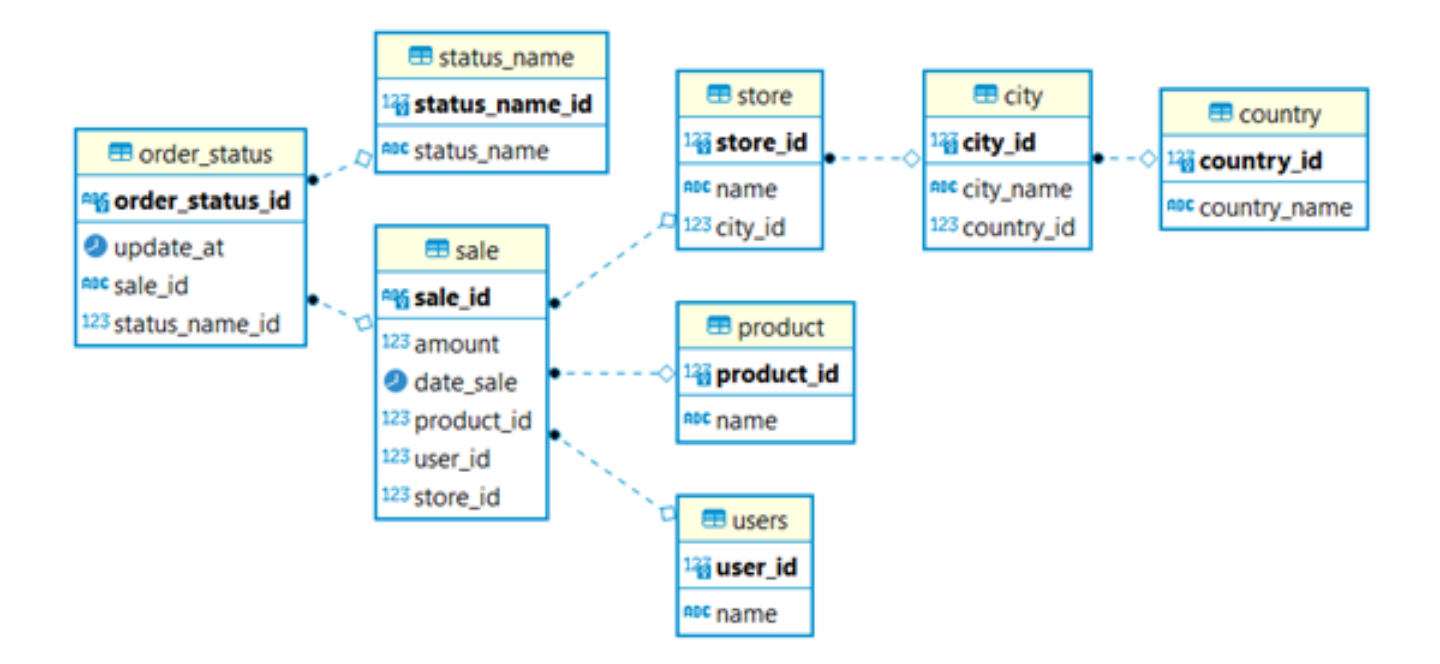

O processo de migração do PostgreSQL para o IRIS vai migrar:

- 08 tabelas.
- 1000000 registros de venda (sale).
- 250000 resgistros de usuário (users).
- 300 registros de produto (product).
- 500 registros de loja (store).
- 100 registros de país (country).
- 30 registros de cidade (city).
- 5 registros de status<u>n</u>ame.

A migração irá para o schema dctest dentro do namespace USER no InterSystems IRIS database.

### Ferramenta aberta para migrar do PostgreSQL para o IRIS: DBeaver

DBeaver é uma ferramenta de banco de dados para conectar, criar, descartar, selecionar, atualizar e excluir objetos de dados aos principais produtos de banco de dados do mercado. Faça o download em: <a href="https://openexchange.intersystems.com/package/DBeaver">https://openexchange.intersystems.com/package/DBeaver</a>. Agora siga as instruções de instalação para obter este

produto fantástico em seu laptop ou desktop.

DBeaver pode ser usado para migrar dados entre conexões de banco de dados, mesmo que sejam de fabricantes e versões diferentes.

### Conectando nos bancos de dados com o DBeaver

Para configurar a conexão com o PostgreSQL no DBeaver:

- 1. No DBeaver vá para File > New.
- 2. Selecione Database Connection e clique Next:

| Select a wizard                | -    |        | ×  |
|--------------------------------|------|--------|----|
| Select a wizard                |      |        | -* |
| Database connection            |      | 1      | 15 |
| Wizards:                       |      |        |    |
| type filter text               |      |        |    |
| > 😓 General                    |      |        |    |
| Beaver     Detabase Connection |      |        |    |
| Database Project               |      |        |    |
| 📥 ER Diagram                   |      |        |    |
|                                |      |        |    |
|                                |      |        |    |
|                                |      |        |    |
|                                |      |        |    |
| a Dack Mast -                  | leh  | Canada |    |
| < Dack Next > Fiu              | 1211 | Cance  | 9  |

3. Escolha a aba SQL > PostgreSQL e clique next:

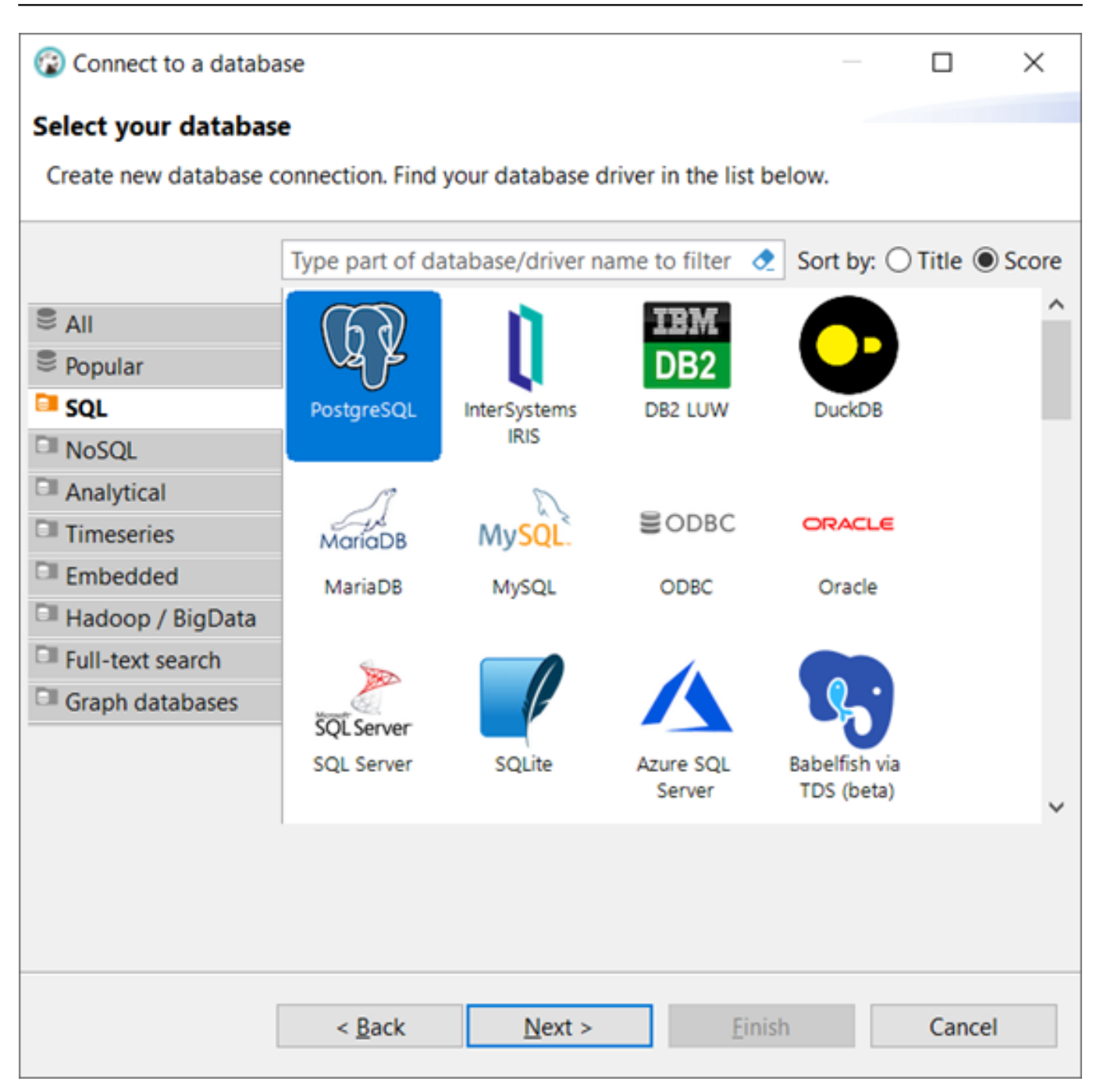

- 4. Preencha a conexão com o PostgreSQL como nesta figura:
  - Host: localhost
  - Port: 5438
  - Database: postgres
  - Username: postgres
  - Password: postgres
  - Click Finish.

| Connect                               | to a dat           | tabase                      |            |            |            |            | _        |            | ×      |
|---------------------------------------|--------------------|-----------------------------|------------|------------|------------|------------|----------|------------|--------|
| Connectior<br>PostgreSQL              | on Setti<br>connec | <b>ngs</b><br>tion settings |            |            |            |            | G₽ F     | Postgr     | eSC    |
| Main Pos                              | tgreSQ             | L Driver propert            | ies SSH    | Proxy      | SSL        |            |          |            |        |
| Host                                  | localh             | ost                         |            |            |            |            | Port     | 5438       |        |
| Database:                             | postg              | res                         |            |            |            |            |          |            |        |
| Authentica<br>Authentica<br>Username: | tion<br>tion: []   | Database Native             | ~          |            |            |            |          |            |        |
| Password:                             | Ī                  |                             |            | Save p     | assword lo | cally      |          |            |        |
| Advanced                              |                    |                             |            |            |            |            |          |            |        |
| Session rol                           | e:                 |                             | Local Clie | ent: Postg | greSQL 10  |            |          |            | $\sim$ |
| <ol> <li>You can</li> </ol>           | use vari           | ables in connecti           | on parame  | ters.      | Con        | nection de | tails (n | ame, typ   | e,     |
| Driver name                           | : Postg            | reSQL                       |            |            |            |            | Edit D   | oriver Set | tting  |
|                                       |                    |                             |            |            |            |            |          |            |        |
|                                       |                    |                             |            |            |            |            |          |            |        |
|                                       |                    |                             |            |            |            |            |          |            |        |

Configuração da conexão com o InterSystems IRIS no DBeaver:

- 1. No DBeaver vá para File > New.
- 2. Selecione Database Connection e clique Next:

| Select a wizard                                                                                                    |                |                |        |       | × |
|----------------------------------------------------------------------------------------------------|----------------|----------------|--------|-------|---|
| Database connection                                                                                                  |                |                |        | ļ     | 2 |
| Wizards:                                                                                                    |                |                |        |       |   |
| type filter text                                                                                                    |                |                |        |       |   |
| <ul> <li>General</li> <li>DBeaver</li> <li>Database Connect</li> <li>Database Project</li> <li>ER Diagram</li> </ul> | ion            |                |        |       |   |
|                                                                                                    | < <u>B</u> ack | <u>N</u> ext > | Einish | Cance | ł |

3. Escolha a aba SQL > InterSystems IRIS e clique next:

| Connect to a data   | base                |                             |                      |                | - 0           | $\times$ |
|---------------------|---------------------|-----------------------------|----------------------|----------------|---------------|----------|
| Select your databa  | ise                 |                             |                      |                |               |          |
| Create new database | connection. Find    | your database d             | lriver in the list l | below.         |               |          |
|                     | Type part of d      | atabase/driver n            | ame to filter        | 👌 Sort         | by: 🔿 Title 🖲 | Score    |
| All                 | 67                  | <b>1</b>                    | IBM                  |                | Л             |          |
| Popular             | VA P                |                             | DB2                  |                | ManaDB        |          |
| SQL                 | PostgreSQL          | InterSystems                | D82 LUW              | DuckDB         | MariaDB       |          |
| NoSQL               |                     | IRIS                        |                      |                |               | - 1      |
| Analytical          | 2                   |                             |                      | 100            |               |          |
| I Timeseries        | MySQL               | 불ODBC                       | ORACLE               | SOL Server     |               |          |
| Embedded            | MySQL               | ODBC                        | Oracle               | SQL Server     | SQLite        |          |
| II Hadoop / BigData |                     |                             |                      |                |               |          |
| Full-text search    | 4                   |                             | 1                    |                | $\mathbf{X}$  |          |
| I Graph databases   |                     | <b>3</b>                    |                      | 100            |               |          |
|                     | Azure SQL<br>Server | Babelfish via<br>TDS (beta) | Cache                | ClickHouse     | CockroachDB   |          |
|                     | ÷.                  | -                           | \$                   | IBM<br>DB2     | IBM<br>DB2    |          |
|                     | 0                   | CU2010                      | Nata Makaraka        | nes le classes | 000-000       |          |
|                     |                     |                             |                      |                |               |          |
|                     |                     |                             |                      |                |               |          |
|                     |                     |                             |                      | Pri - Lak      | Creati        |          |

- 4. Se o DBeaver requisitar o download do driver do InterSystems IRIS, pressione Yes ou Ok.
- 5. Configure a conexão com o InterSystems IRIS como nesta figura:
  - Host: localhost
  - Database/Schema: user
  - Username: <u>SYSTEM</u>
  - Password: SYS
  - Click Text Connection and Finish.

| Connect to a database                                                     | - 🗆 X                             |
|---------------------------------------------------------------------------|-----------------------------------|
| Generic JDBC Connection Settings<br>InterSystems IRIS connection settings | 0                                 |
| Main Driver properties SSH Provy                                          |                                   |
| General                                                                   |                                   |
| JDBC URL: jdbc:IRIS://localhost:1972/user                                 |                                   |
| Host: localhost                                                           | Port: 1972                        |
| Database/Schema: user                                                     |                                   |
| Authoritication (Database Nation)                                         |                                   |
| Authentication (Database Native)                                          |                                   |
| Username: _STSTEM                                                         |                                   |
| Password: ••• 🗹 Save password locally                                     |                                   |
|                                                                           |                                   |
|                                                                           |                                   |
|                                                                           |                                   |
|                                                                           |                                   |
|                                                                           |                                   |
|                                                                           |                                   |
| ① You can use variables in connection parameters.                         | Connection details (name, type, ) |
| Driver name: InterSystems IRIS                                            | Edit Driver Settings              |
|                                                                           |                                   |
|                                                                           |                                   |
|                                                                           |                                   |
| Test Connection < Back                                                    | Einish Cancel                     |

6. As conexões (postgres and user) agora estão disponíveis no Database Navigator:

#### DBeaver 21.3.1

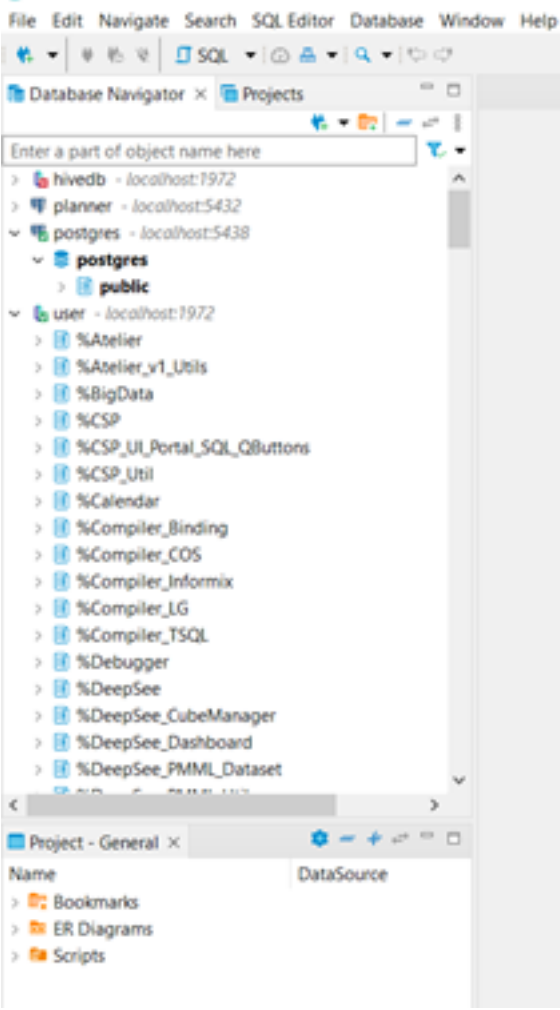

## Faça a Migração

#### Siga estes passos:

1. Expanda a conexão postgres > public e selecione todas as tabelas. Clique com o botão direito do mouse com as tabelas selecionadas e escolha Export Data, como na figura abaixo:

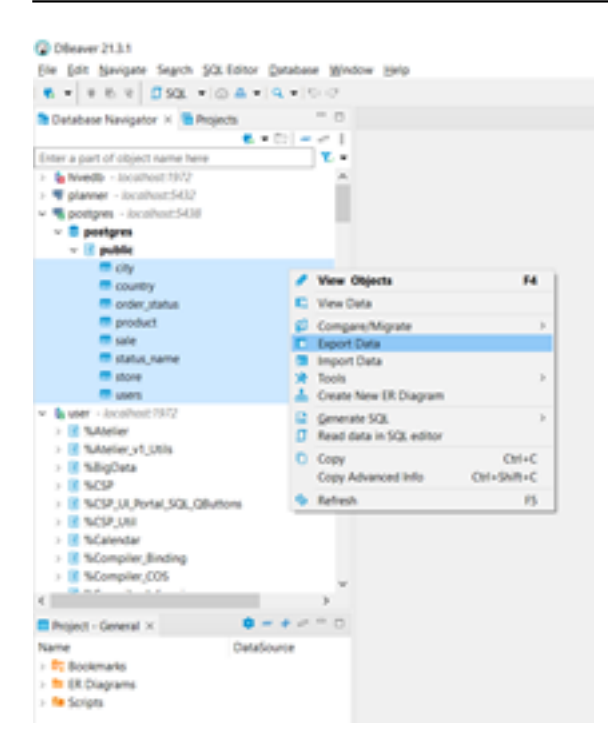

2. Selecione Database, como na figura a seguir e clique Next

| 🚱 Data Transfer               |                    |                                 |         | - 0                   | ×          |
|-------------------------------|--------------------|---------------------------------|---------|-----------------------|------------|
| Transfer targets              |                    |                                 |         |                       |            |
| Configure data transfer targe | et type and format |                                 |         |                       |            |
| ✓ Export target               | Database           | Database table(s)               |         | Exported              | Descriptic |
| Tables mapping                | Ger CSV            | Export to CSV file(s)           |         | public.city           |            |
| Extraction settings           | 🔒 DbUnit           | Export to DbUnit XML file(s)    |         | = public.country      |            |
| Data load settings            | 🔒 HTML             | Export to HTML file(s)          |         | = public.order_status |            |
| Contirm                       | A JSON             | Export to JSON file(s)          |         | public.product        |            |
|                               | M4 Markdown        | Export to markdown file(s)      |         | public.sale           |            |
|                               | SQL SQL            | Export to SQL INSERT statements |         | public.status_name    |            |
|                               | Source code        | Export to source code array     |         | = public.store        |            |
|                               | Source code        | Export to plain text format     |         | public.users          |            |
|                               | 🔒 XML              | Export to XML file(s)           |         |                       |            |
|                               |                    |                                 |         |                       |            |
|                               |                    |                                 |         |                       |            |
|                               |                    |                                 |         |                       |            |
|                               |                    |                                 |         |                       |            |
|                               |                    |                                 |         |                       |            |
|                               |                    |                                 |         |                       |            |
| Save task 🖴                   |                    |                                 |         | <                     | >          |
|                               |                    |                                 |         |                       |            |
|                               |                    |                                 |         |                       |            |
|                               | < <u>B</u> ack     | <u>N</u> ext >                  | Proceed | Cancel                |            |
|                               |                    |                                 |         |                       |            |

3. Clique em Choose button:

| les mapping              |                             |                   |         |           |               |  |
|--------------------------|-----------------------------|-------------------|---------|-----------|---------------|--|
| p tables and columns tra | ansfer                      |                   |         |           |               |  |
| Export target            | Target container: 🔢 dc_test | [user]            |         |           | 🗸 🖿 Choose .  |  |
| Extraction settings      | Source                      | Target            | Mapping | Transform | * Auto Choos  |  |
| Data load settings       | >  public.country           | country           | create  |           |               |  |
| Confirm                  | > == public.product         | product           | create  |           | Browse        |  |
|                          | > == public.status_name     | status_name       | create  |           | R New         |  |
|                          | > == public.users           | users             | create  |           |               |  |
|                          | > == public.city            | city              | create  |           | Columns .     |  |
|                          | > == public.store           | store             | create  |           | T T           |  |
|                          | > 🖶 public.sale             | sale              | create  |           | •1 larget DDI |  |
|                          | >  public.order_status      | order_status      | create  |           | Preview dat   |  |
|                          |                             |                   |         |           | ∧ Up          |  |
|                          |                             |                   |         |           | ✓ Down        |  |
|                          |                             |                   |         |           |               |  |
|                          |                             |                   |         |           |               |  |
| Save task 🔒              | * DEL - skip column(s) SPAC | E - map column(s) |         |           |               |  |
|                          |                             |                   |         |           |               |  |
|                          |                             |                   |         |           |               |  |
|                          |                             |                   |         |           |               |  |
|                          | < Back                      | Nexts             | Proceed |           | Cancel        |  |

4. Selecione dctest e clique Ok.

|                                                  | Enter a part of object name here                                       |       | ^  |           |                |
|--------------------------------------------------|------------------------------------------------------------------------|-------|----|-----------|----------------|
| 😨 Data Transfer                                  | Ens_Deployment<br>Ens_Enterprise                                       |       |    | -         | o x            |
| Tables mapping<br>Map tables and columns transfe | Ens_Enterprise_MsgBank     Ens_Enterprise_Portal_MsgFilter     Ens_MFT |       |    | L         |                |
| ✓ Export target                                  | Ens,Rule<br>Ens,Rule_Router                                            |       |    |           | V Choose _     |
| Extraction settings<br>Data load settings        | Ens_Rule_UI     Ens_SSH_InteractiveAuth     Ens_SSH_InteractiveAuth    |       |    | Transform | * Auto assign  |
| Confirm                                          | Ens,ServiceRegistry,Public                                             |       |    |           | Browse         |
|                                                  | Ens_Util_DTL_Audit                                                     |       |    |           | Columns        |
|                                                  | Ens_VDoc                                                               |       |    |           | -Target DOL    |
|                                                  | INFORMATION_SCHEMA                                                     |       | 10 | -         | E Preview data |
|                                                  | <                                                                      |       | >  |           | ∧ Up           |
|                                                  | Show connected databases only                                          |       |    | -         | CONT.          |
| Save task                                        |                                                                        | Cance | 1  |           | ]              |
|                                                  |                                                                        |       |    |           |                |
|                                                  | e Bark Next S                                                          | Proce | ed | _         | Cancel         |

- 5. Agora é necessário realizar algumas mudanças de tipo de dados para o banco de dados de destino, pois o IRIS e PostgreSQL usando tipos de dados diferentes para integer e decimal.
- 6. Expanda a tabela public.country, selecione o primeiro campo (countryid) e clique Columns...

| Export target       | Target container: 📋 dc_test | [user]       |         |           | 🗸 🖿 Choo   |
|---------------------|-----------------------------|--------------|---------|-----------|------------|
| Extraction settings | Source                      | Target       | Mapping | Transform | * Auto ass |
| Data load settings  | ~ = public.country          | country      | create  |           |            |
| Confirm             | 14 country_id               | country_id   | create  |           | Browse     |
|                     | asc country_name            | country_name | create  |           | C New      |
|                     | > = public.product          | product      | create  |           | - new.     |
|                     | >  public.status_name       | status_name  | create  |           | Column     |
|                     | >   public.users            | users        | create  |           | Config     |
|                     | > == public.city            | city         | create  |           | of largers |
|                     | > 🚥 public.store            | store        | create  |           | Preview of |
|                     | > 🚥 public.sale             | sale         | create  |           |            |
|                     | >  public.order_status      | order_status | create  |           | ∧ Up       |
|                     |                             |              |         |           | ∨ Dowr     |
|                     |                             |              |         |           |            |
|                     |                             |              |         |           |            |
|                     |                             |              |         |           |            |

7. Altere o Target Type de int4 para integer e clique Ok.

| E • C2 = ~ 1                                                                   | ſ             | C Mar column                  | of country                                                                                                    |                 |             |         |           | - x    | 1                            |
|--------------------------------------------------------------------------------|---------------|-------------------------------|----------------------------------------------------------------------------------------------------|-----------------|-------------|---------|-----------|--------|------------------------------|
| > hvedb - localhost 1972                                                       |               |                               | Distance of the second second s |                 |             |         |           |        |                              |
| > T planner - locathost5432                                                    | 🙆 Data Transf | Source container.             | postgres                                                                                                    |                 |             |         |           |        | D X                          |
| w Spostgres - locathost5438                                                    |               | Source entity: public.country |                                                                                                    |                 |             |         |           | Ć.     |                              |
| postgres                                                                       | Tables mapp   | Target container              | LARY.                                                                                                    |                 |             |         |           |        |                              |
| v 🗄 public                                                                     | Map tables an |                               |                                                                                                    |                 |             |         |           |        |                              |
| city                                                                           |               | Target entity:                | country                                                                                                    |                 |             |         |           |        |                              |
| Country Country                                                                | ✓ Export tar  | Source Column                 | Source Type                                                                                                    | Target Column   | Terpet Type | Mapping | Transform |        | Choose                       |
| order_status                                                                   | ✓ Tables ma   | Geountry id                   | intel                                                                                                    | country id      | integer     | 000     |           |        | the day of the second second |
| m product                                                                      | Extraction    | excountry_na_                 | varchar(450)                                                                                                    | () country na   | varchari4   | new     |           |        | e Auto strige                |
| sale                                                                           | Data load     |                               |                                                                                                    |                 |             |         |           |        | C Browse                     |
| in store                                                                       | Channel .     |                               |                                                                                                    |                 |             |         |           |        | C. New                       |
| T users                                                                        |               |                               |                                                                                                    |                 |             |         |           |        | Color -                      |
| 🛩 🖕 wier - Jocothest 1972                                                      |               |                               |                                                                                                    |                 |             |         |           |        | Columns                      |
| > 🖪 %Atelier                                                                   |               |                               |                                                                                                    |                 |             |         |           |        | Thread DOM                   |
| > If %Atelier_v1_Utils                                                         |               |                               |                                                                                                    |                 |             |         |           |        | a subur Nor                  |
| > 🚺 %BigData                                                                   |               |                               |                                                                                                    |                 |             |         |           |        | Ereview data                 |
| > K NCP                                                                        |               |                               |                                                                                                    |                 |             |         |           |        |                              |
| <ul> <li>III %CSP_UL/Ponal_SQL_QButtons</li> <li>III &amp; CCR_LSQL</li> </ul> |               |                               |                                                                                                    |                 |             |         |           |        | ~ op                         |
| <ul> <li>If West Jun</li> <li>If Schember</li> </ul>                           |               |                               |                                                                                                    |                 |             |         |           |        | V Down                       |
| <ul> <li>R Monolar Biotion</li> </ul>                                          |               |                               |                                                                                                    |                 |             |         |           |        |                              |
| > If %Complex COS                                                              |               |                               |                                                                                                    |                 |             |         | OK        | Cancel |                              |
| B + + + + + + + + + + + + + + + + + + +                                        |               |                               |                                                                                                    |                 |             |         |           |        |                              |
|                                                                                | Save task     | -                             | * DEL - skip co                                                                                                    | Aumn(s) SPACE - | map columno | 0       |           |        |                              |
| Project - General X 9 - + + 0                                                  |               |                               |                                                                                                    |                 |             |         |           |        |                              |
| Name DataSource                                                                |               |                               |                                                                                                    |                 |             |         |           |        |                              |
| > P1 Bookmarks                                                                 |               |                               |                                                                                                    |                 |             |         |           |        |                              |
| > ht ER Diagrams                                                               |               |                               | < Back                                                                                                    |                 | Sed >       |         | Proceed   | G      | ncel                         |
| > 🍋 Scripts                                                                    |               |                               |                                                                                                    |                 | _           |         |           |        |                              |

- 8. Repita o processo para as tabelas:
- a. public.product.

- b. public.status<u>n</u>ame.
- c. public.users.
- d. public.city (altere o tipo para integer nos campos cityid e countryid).
- e. public.store (altere o tipo para integer nos campos storeid e cityid).
- f. public.sale (altere o tipo para double no amount e integer para productid, userid e storeid)

| Map columns       | of sale      |               |             |         |           |        | $\times$ |
|-------------------|--------------|---------------|-------------|---------|-----------|--------|----------|
| Source container: | postgres     |               |             |         |           |        |          |
| Source entity:    | public.sale  |               |             |         |           |        | < >      |
| Target container: | user         |               |             |         |           |        |          |
| Target entity:    | sale         |               |             |         |           |        |          |
| Source Column     | Source Type  | Target Column | Target Type | Mapping | Transform |        |          |
| Masale_id         | varchar(200) | sale_id       | varchar(2   | new     |           |        |          |
| 123 amount        | numeric      | amount        | double      | new     |           |        |          |
| date_sale         | timestamp    | date_sale     | timestamp   | new     |           |        |          |
| 123 product_id    | int4         | product_id    | integer     | new     |           |        |          |
| 123 user_id       | int4         | user_id       | integer     | new     |           |        |          |
| 123 store_id      | int4         | store_id      | integer     | new     |           |        |          |
|                   |              |               |             |         |           |        |          |
|                   |              |               |             |         |           |        |          |
|                   |              |               |             |         |           |        |          |
|                   |              |               |             |         |           |        |          |
|                   |              |               |             |         |           |        |          |
|                   |              |               |             |         |           |        |          |
|                   |              |               |             |         |           |        |          |
|                   |              |               |             |         | OK        | Cancel |          |
|                   |              |               |             |         |           |        |          |

- g. public.orderstatus (altere statusnameid para integer).
- 9. Agora com os tipos alterados no Target Data Types, clique Next.

| Data Iransfer                                             |                                  |                   |         | _           |           | ~          |
|-----------------------------------------------------------|----------------------------------|-------------------|---------|-------------|-----------|------------|
| bles mapping                                              |                                  |                   |         |             |           |            |
| ap tables and columns tra                                 | ansfer                           |                   |         |             |           |            |
| <ul> <li>Export target</li> <li>Tables mapping</li> </ul> | Target container: 🔳 dc_test      | [user]            |         |             | 🗸 🖿 Cho   | ose        |
| Extraction settings                                       | Source                           | Target            | Mapping | Transform ^ | * Auto a  | issio      |
| Data load settings                                        | 123 city_id                      | city_id           | create  |             |           |            |
| Confirm                                                   | v = public.sale                  | sale              | create  |             | Brow      | se .       |
|                                                           | ng sale_id                       | sale_id           | create  |             | E Nes     |            |
|                                                           | 123 amount                       | amount            | create  |             | -0 Hei    |            |
|                                                           | Ø date_sale                      | date_sale         | create  |             | Colun     | nns        |
|                                                           | 123 product_id                   | product_id        | create  |             |           |            |
|                                                           | 123 user_id                      | user_id           | create  |             | of Target | 1 <u>D</u> |
|                                                           | 123 store_id                     | store_id          | create  |             | Preview   | N d        |
|                                                           | ✓                                | order_status      | create  |             | _         |            |
|                                                           | <pre>ewage order_status_id</pre> | order_status_id   | create  |             | ~ U       |            |
|                                                           | update_at                        | update_at         | create  |             | N/De      |            |
|                                                           | noc sale_id                      | sale_id           | create  |             | ~ D0      |            |
|                                                           | 123 status_name_id               | status_name_id    | create  | ~           |           |            |
|                                                           | <                                |                   |         |             |           |            |
| Save task 🔒                                               | * DEL - skip column(s) SPAC      | E - map column(s) |         | ,           |           |            |
|                                                           | < Back                           | Next >            | Proceed |             | Cancel    |            |

10. Configure Fetch size para 1000000 e clique Next.

| 😨 Data Transfer                                                 |                  |                     |         | - |       | × |
|-----------------------------------------------------------------|------------------|---------------------|---------|---|-------|---|
| Extraction settings                                             |                  |                     |         |   |       |   |
| Database table(s) extraction                                    | settings         |                     |         |   |       |   |
| ✓ Export target                                                 | Progress         |                     |         |   |       |   |
| <ul> <li>Tables mapping</li> <li>Extraction settings</li> </ul> | Maximum threads: | 1                   |         |   |       |   |
| <ul> <li>Data load settings</li> </ul>                          | Extract type:    | Single query $\sim$ |         |   |       |   |
| Confirm                                                         | Segment size:    | 100000              |         |   |       |   |
|                                                                 | Open new conne   | ection(s)           |         |   |       |   |
|                                                                 | Select row count |                     |         |   |       |   |
|                                                                 | Fetch size:      | 1000000             |         |   |       |   |
|                                                                 | Variables        |                     |         |   |       |   |
|                                                                 |                  |                     |         |   |       |   |
|                                                                 |                  |                     |         |   |       |   |
|                                                                 |                  |                     |         |   |       |   |
|                                                                 |                  |                     |         |   |       |   |
|                                                                 |                  |                     |         |   |       |   |
| Save task 🚔                                                     |                  |                     |         |   |       |   |
|                                                                 |                  |                     |         |   |       |   |
|                                                                 |                  |                     |         |   |       |   |
|                                                                 | < <u>B</u> ack   | <u>N</u> ext >      | Proceed | C | ancel |   |
|                                                                 |                  |                     |         |   |       |   |

11. Aceite os valores default para o Data load settings e clique Next.

| 🚱 Data Transfer                                                                                                    |                                                                                                    |                                                            |         | - |        | × |
|----------------------------------------------------------------------------------------------------|----------------------------------------------------------------------------------------------------|------------------------------------------------------------|---------|---|--------|---|
| Data load settings                                                                                                    |                                                                                                    |                                                            |         |   |        |   |
| Configuration of table data lo                                                                                                    | bad                                                                                                    |                                                            |         |   |        |   |
| <ul> <li>Export target</li> <li>Tables mapping</li> <li>Extraction settings</li> <li>Data load settings</li> <li>Confirm</li> </ul> | Data load<br>Transfer auto-generated co<br>Truncate target table(s) bef<br>Disable referential integrity<br>Replace method: | General<br>Open table editor on fin<br>Show finish message | ish     |   |        |   |
|                                                                                                    | Replace/Ignore method documentation                                                                                         |                                                            |         |   |        |   |
|                                                                                                    | Open new connection(s) Use transactions                                                                                     |                                                            |         |   |        |   |
|                                                                                                    | Do Commit after row insert:                                                                                                 |                                                            |         |   |        |   |
|                                                                                                    | Skip bind values during inse Disable batches Use bulk load                                                                  | ert                                                        |         |   |        |   |
| Save task 🔒                                                                                                    |                                                                                                    |                                                            |         |   |        |   |
|                                                                                                    |                                                                                                    |                                                            |         |   |        |   |
|                                                                                                    | < <u>B</u> ack                                                                                                    | Next >                                                     | Proceed | ( | Cancel |   |

12. Em Confirm clique em Proceed.

Migração de Dados - Parte I: do Postgres para o IRIS Published on InterSystems Developer Community (https://community.intersystems.com)

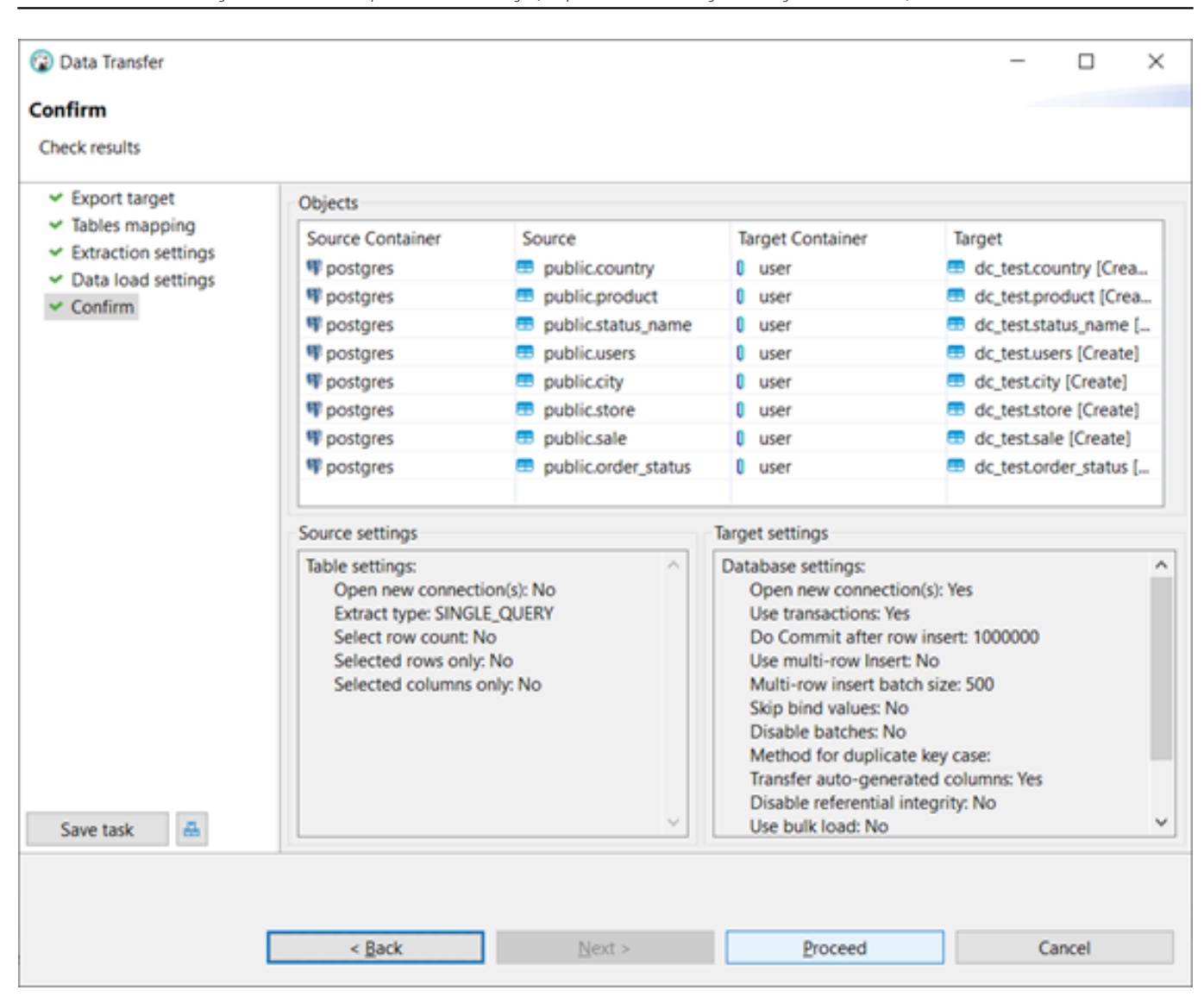

13. Agora veja no Database Navigator todas as tabelas PostgreSQL dentro do InterSystems IRIS dctest schema.

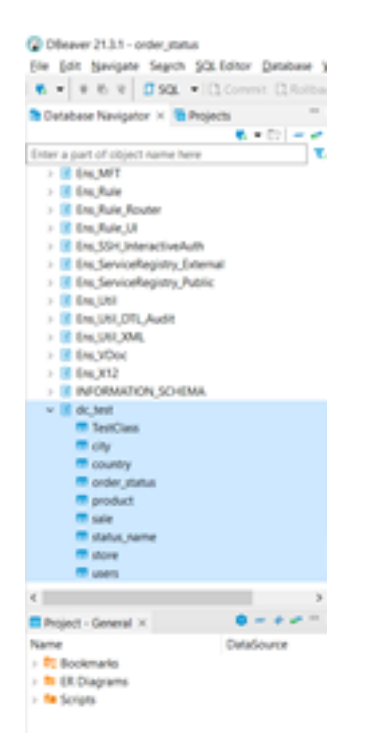

O processo de migração foi muito simples para tabelas, mas para visualizações, funções, gatilhos e procedimentos armazenados, você precisa reescrever o código-fonte SQL usando ObjectScript ou SQL.

### O que você ganha ao migrar para o IRIS?

- API Management.
- Relatórios visuais (IRIS Reports).
- AutoML (IntegratedML).
- Desenvolvimento multi linguagens de programação (Python, Java, .NET, JavaScript).
- ESB.
- BI/Analytics.
- NLP.
- Desenvolvimento de microsserviços.
- Multimodel database (SQL, JSON, Analytical Cubes, Object Oriented).
- Sharding.

Em resumo, ao migrar para o IRIS você obtém uma plataforma de dados, quando antes você só tinha um banco de dados.

#Importação e Exportação de Dados #InterSystems IRIS

URL de

origem:<u>https://pt.community.intersystems.com/post/migra%C3%A7%C3%A3o-de-dados-parte-i-do-postgres-para-o-iris</u>